# **Production Build Installment from Google Play**

- 1. If user is connected with Spain or netherland network.
- 2. Open play store and search "my manpower APP". And download it from the play store.
- 3. If user not able to see "my manpower app", then cross check whether the play store changed to specific country or not. (Refer step 1 to step 5)

## 3:25 💬 号 🕶 🤕 🔹 பில் இன்படி பி 🖁 44% M Categories Users' Choice App Vote Ads · Suggested for you Jio edBus JioMart Online Shopping App ⊮ Installed Bhara Recommended for you Spotify: Music and Podcasts 0 0 ----Games Apps Offers Books

#### Step1: open playstore click on profile icon

#### Step2: click on settings

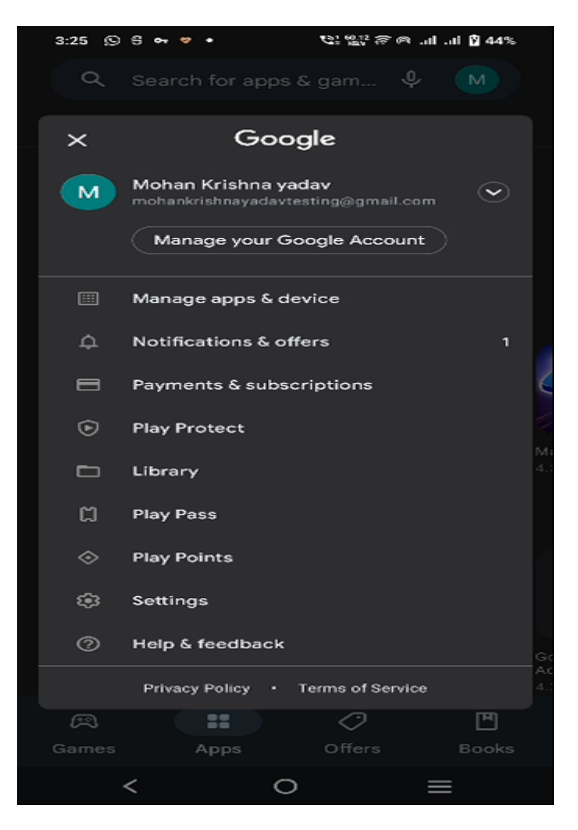

#### Step3: Select General option

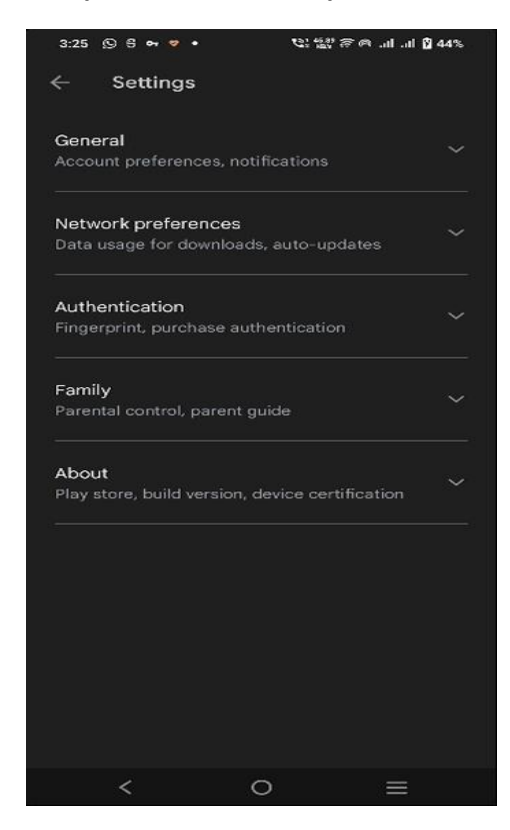

### Step 4: In General option select "account and device preferences"

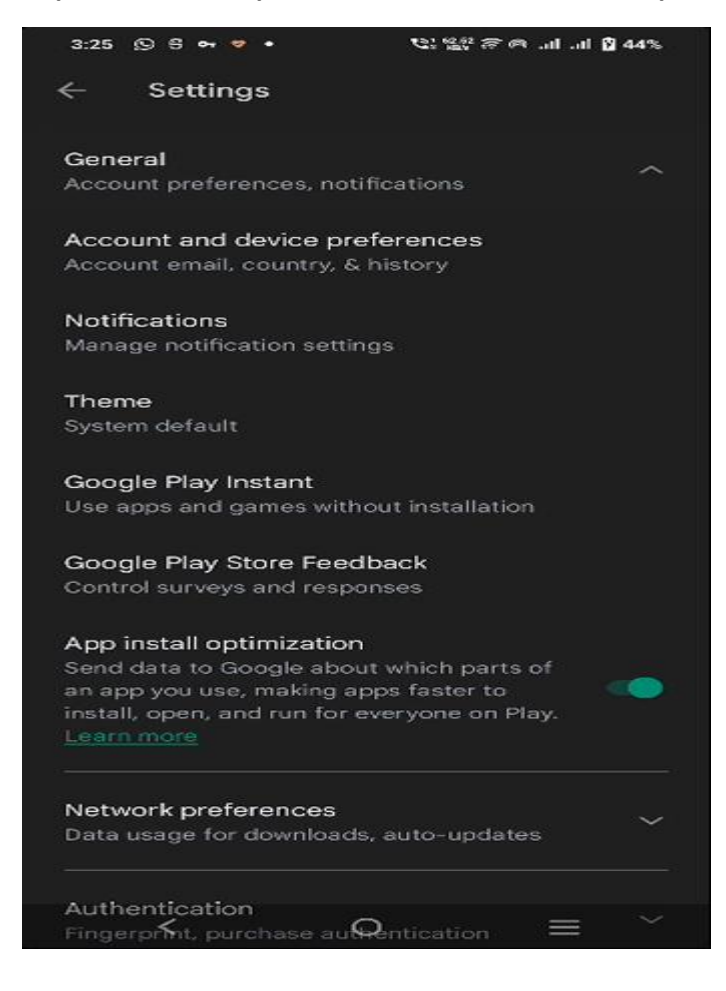

Step5: We can see "Spain Play Store" in country and profile

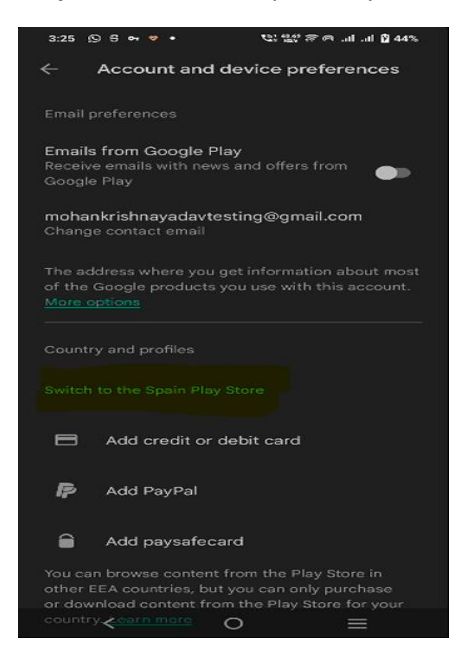

Step 6: In search bar search" MY MANPOWER "

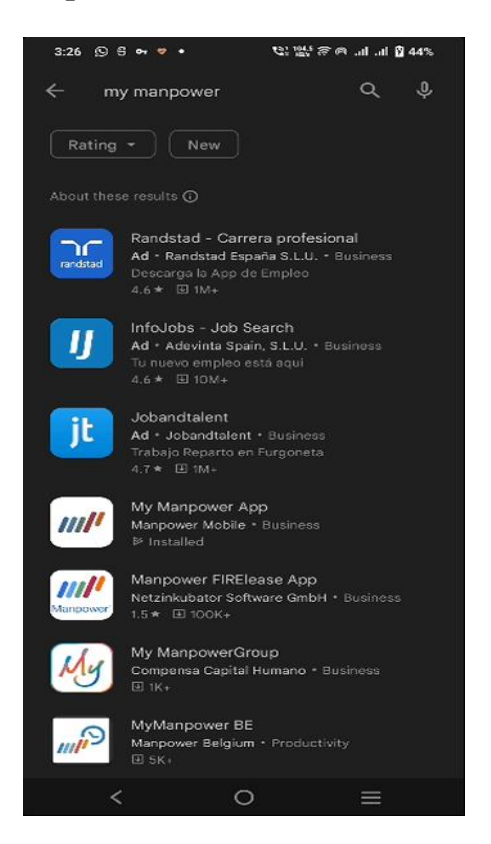

Step7: install it from the Play store and proceed using it.

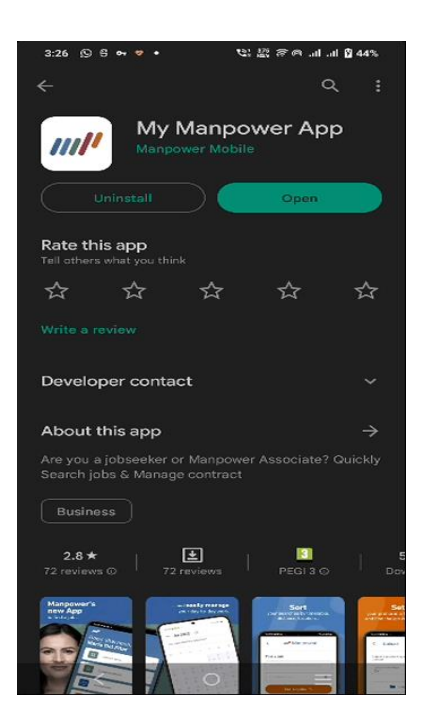